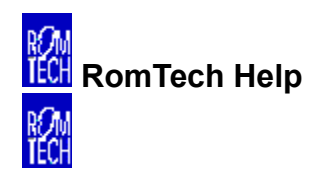

## Welcome to RomTech!

Click on an area to learn about it...

Main Menu

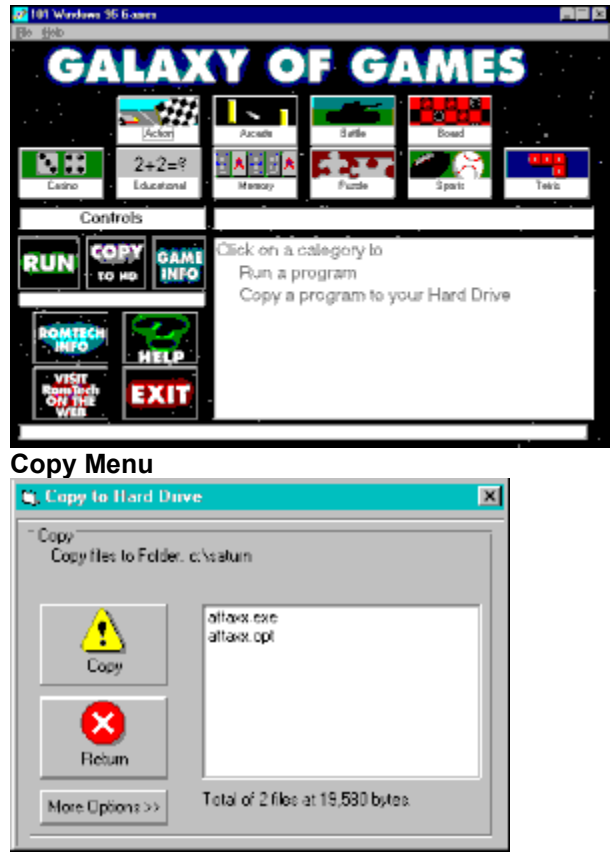

Uninstall Information (Windows 95 only)

Thank you for choosing RomTech.

v.1.0

19971104

Exit the program - The exit button quits the program

Help - Help for the program

**Category Buttons -** These buttons show you the available categories of programs on the CD-ROM. Click them and see a list of descriptions of different programs.

**Run-**Runs the selected program. This also may be a setup program to install the program to your hard drive.

Description of Programs - This list gives a brief description of the program.

 $\textbf{Copy} \textbf{ - } \textbf{This button will show the copy menu to copy the selected program} \quad \textbf{to your hard drive.}$ 

**RomTech Info** - Customer Support and ordering information.

Copy to Hard Drive - This will copy the files in the list to your hard drive.

Return - Return to Main Menu

More Options - Allows you to change the default directory to copy programs to.

List - List of files to copy to hard drive.

Register Via the Internet - Click to register on RomTechs website.

Game Info - Shows documentation for the selected programs

## **Uninstalling Programs - Windows 95 only**

To remove a program from your computer,

1) Open your Control Panel

2

| /           | opon your s                 |                                        |                        |          |               |          |  |
|-------------|-----------------------------|----------------------------------------|------------------------|----------|---------------|----------|--|
|             | _                           | 2                                      | •====                  | <u>)</u> | 73            | <b>S</b> |  |
|             | 3½ Floppy (A:)              | Code_entry1<br>(C:)                    | Removable<br>Disk (D:) | (E:)     | Control Panel | Printers |  |
| )           | Double click                | on Add/Rem                             | ove Program            | S.       |               | I        |  |
| a,          | <b>Control Pane</b>         | el 🛛                                   |                        |          | _ 🗆 🗵         |          |  |
| <u>F</u> il | e <u>E</u> dit <u>V</u> iew | <u>H</u> elp                           |                        |          |               |          |  |
| 8           | Control Panel               |                                        | - 🗈 🐰                  | , 🖻 🛍    | ∽ X 🕾         |          |  |
|             | 3 <mark>Com</mark>          | ************************************** | MS                     | ×        | 愛 1           |          |  |

Dial-Up Networking

3Com PACE Add/Remove Console Date/Time Devices Config Programs 0-1**7-1** Ga. \*\*\*\*\*\* 600 Find Fast Keyboard Fonts Internet Licensing • Т Microsoft Mail Modems Mouse Multimedia Network ∙ I ۲ Sets up programs and creates shortcuts.

3) Select the program from the list and click Add/Remove. The program will them prompt you on uninstalling.

| Add/Remo                                                                             | ve Progra                                                                                                    | ms Properties |        | ? ×              |  |  |  |  |  |
|--------------------------------------------------------------------------------------|----------------------------------------------------------------------------------------------------|---------------|--------|------------------|--|--|--|--|--|
| Install/Uni                                                                          | Install/Uninstall Windows NT Setup                                                                                                    |               |        |                  |  |  |  |  |  |
| z                                                                                    | To install a new program from a floppy disk or CD-ROM drive, click Install.                                                                                                    |               |        |                  |  |  |  |  |  |
|                                                                                      |                                                                                                    |               |        | nstall           |  |  |  |  |  |
| 3                                                                                    | Ihe following software can be automatically removed by<br>Windows. To remove a program or to modify its installed<br>components, select it from the list and click<br>Add/Remove. |               |        |                  |  |  |  |  |  |
| Paint SH<br>QuickCa<br>Send Ta<br>Target (<br>Tweak<br>Ultima C<br>Van Dyk<br>VDOLiv | nop Pro 4.13<br>am 2.1 for V<br>App<br>5 Extension<br>Context Mer<br>UI<br>Inline<br>ke Technol<br>e Player                                                                       | ı)            |        |                  |  |  |  |  |  |
|                                                                                      |                                                                                                    |               | Add    | / <u>R</u> emove |  |  |  |  |  |
|                                                                                      |                                                                                                    | OK            | Cancel | Apply            |  |  |  |  |  |